# PEMBUATAN VIDEO CLIP "MEMO OF 2 YEARS – PERGI DARI HIDUPKU" MENGUNAKAN TEKNIK HYPERLAPSE

SKRIPSI

Diajukan Sebagai Salah satu Syarat Untuk Memperoleh Gelar Sarjana Jenjang Strata Satu (S1) Pada Program Studi Teknik Informatika Fakultas Teknik Universitas Muhammadiyah Ponorogo

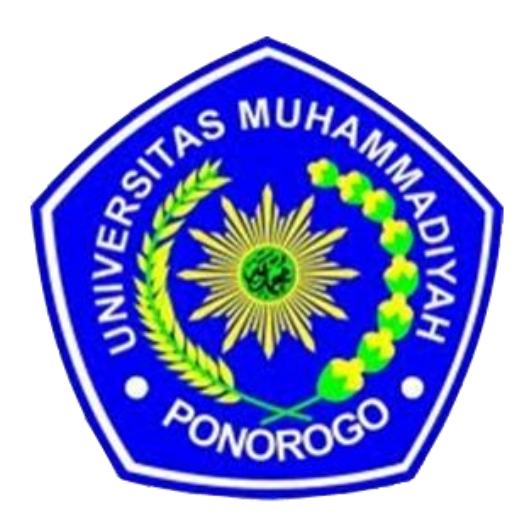

NUR SYAMSI TAMAMI 11531127

# PROGRAM STUDI TEKNIK INFORMATIKA FAKULTAS TEKNIK UNIVERSITAS MUHAMMADIYAH PONOROGO 2015

### HALAMAN PENGESAHAN

| Nama                   | : | NUR SYAMSI TAMAMI                          |
|------------------------|---|--------------------------------------------|
| NIM                    | : | 11531127                                   |
| Program Studi          | : | Teknik Informatika                         |
| Fakultas               | : | Teknik                                     |
| Judul Proposal Skripsi | : | Pembuatan Video Clip Memo Of 2 Years-Pergi |
|                        |   | Dari Hidupku Menggunakan Teknik            |
|                        |   | Hyperlapse.                                |

Isi dan format telah disetujui dan dinyatakan memenuhi syarat untuk memperoleh gelar sarjana strata satu (S1) pada Program Studi Teknik Informatika Fakultas Teknik Universitas Muhammadiyah Ponorogo

Ponorogo, y Schunter 2015

Menyetujui

**Dosen Pembimbing** 

:B.M

<u>Munirah Muslim, S.Kom, M.T</u> NIK. 19791107 200912 13

Mengetahui

Dekan Fakultas Teknik, atli, MM, M.Kom) R99640103 1999009 12

Ketua Program Studi Teknik Informatika,

B.M

(<u>Munirah Muslim, S.Kom, M.T</u>) NIK. 19791107 200912 13

## HALAMAN BERITA ACARA UJIAN

| Nama          | : NUR SYAMSI TAMAMI              |
|---------------|----------------------------------|
| NIM           | : 11531127                       |
| Program Studi | : Informatika                    |
| Fakultas      | : Teknik                         |
| Judul Skripsi | : Pembuatan Video Clip Memo Of 2 |
|               | Years – Pergi Dari Hidupku       |
|               | Menggunakan Teknik Hyperlapse.   |

Telah diuji dan dipertahankan dihadapan

penguji tugas akhir jenjang strata satu S1 pada :

Dosen penguji,

Hari : Palau Tanggal : 9 Sedawar 2015 Nilai : A-

Dosen Penguji I,

Aslan Alwi, S.Si, M.Cs

NIK 19720324 201101 13

Dosen Penguji II,

Ir. Aliyadi, MM, M.Kom NIK. 19640103 1999009 12

Mengetahui,

Dekan Fakutas Teknik, S MUHA KUTAS LT TYTCH MM, M.Kom NLC 19040103 1999009 12

Ketua Program Studi Teknik Informatika,

US.M

<u>Munirah Muslim, S.Kom, M.T</u> NIK. 19791107 200912 13

### BERITA ACARA

### **BIMBINGAN SKRIPSI**

| 1.Nama              | : Nur Syamsi Tamami                                                                                       |
|---------------------|----------------------------------------------------------------------------------------------------|
| 2.Nim               | : 11531127                                                                                                |
| 3. Program studi    | : Informatika                                                                                             |
| 4. Fakultas         | : Teknik                                                                                                  |
| 5.Judul skripsi     | : Pembuatan Video Clip "Memo Of 2 years – Perg <sup>1</sup> Dari<br>Hidupku" Mengunakan Teknik Hyperlapse |
| 6. Dosen pembimbing | :Munirah Muslim, S.Kom, M.T                                                                               |
| 7 Konsultasi        |                                                                                                    |

7. Konsultasi

|          | MONIT          | ORING KEGIATAN PEMBIMBINGAN                                  |                      |
|----------|----------------|--------------------------------------------------------------|----------------------|
| No       | Tanggal        | Topik Pembimbingan                                           | Paraf<br>Pembimbing  |
| 1        | 16/06'15       | Are from                                                     | 4                    |
| 2        | 19/06'16       | 1928 1, Catar Balatry Diperjety<br>bartama mandol Dileccilla | ¥.                   |
| 3        | 18/06' 12      | Are Pas s.<br>Daught bus 2                                   | $\overline{\langle}$ |
| Jumlah P | embimbingan ke | Pembimbing : & Kali                                          |                      |
| 8. Tgl.  | pengajuan      | :16-06-224                                                   |                      |

:16 - 06 - 2015 :16 - Bogven role

:

9. Tgl.pengesahan

Ponorogo, & Myuh, 2015

Pembimbing

Munirah M, S.Kom, M.T NIK. 19720324 201101 13

## **BERITA ACARA**

#### **BIMBINGAN SKRIPSI**

| 1.Nama              | : Nur Syamsi Tamami                                  |
|---------------------|------------------------------------------------------|
| 2.Nim               | : 11531127                                           |
| 3. Program studi    | : Informatika                                        |
| 4. Fakultas         | : Teknik                                             |
| 5.Judul skripsi     | : Pembuatan Video Clip "Memo Of 2 years – Pergi Dari |
|                     | Hidupku" Mengunakan Teknik Hyperlapse                |
| 6. Dosen pembimbing | :Munirah Muslim, S.Kom, M.T                          |

- 7. Konsultasi

| No            | Tanggal   | Topik Pembimbingan                                          | Paraf<br>Pembimbing |
|---------------|-----------|-------------------------------------------------------------|---------------------|
| 4             | 19/07/15  | bis 2, taubage referenzi avingi<br>Bis 3, left & flowant y. | f.                  |
| ۶             | 30/of 115 | anium dicity &                                              | 4.                  |
| 6             | 5/08 15   | by y, re<br>During the                                      | +                   |
| 8<br>Jumlah B | 16/08 cs  | And 1 - 5 + Drug oh                                         | Į.                  |

9. Tgl.pengesahan : fre lijin Sim.

:

Ponorogo, & myster 2015

Pembimbing

<u>Munirah M, S.Kom, M.T</u> NIK. 19720324 201101 13

## PERSEMBAHAN

Puji syukur Alhamdulillah senantisa terlimpahkan kehadirat Allah swt. karena atas Rahmat dan Hidayah-Nya hamba bisa menyelesaikan Tugas Akhir ini. Dari lubuk hati yang paling dalam saya ucapkan banyak terima kasih kepada :
Ibu dan Ayah tercinta, terima kasih atas semua perhatian, kasih sayang, pengertian serta dukungannya yang selalu memberikan semangat kepada saya untuk rajin dan bersemangat dalam menyelesaikan skripsi ini.

Semua sahabat dan Teman-temanku Teknik Informatika angkatan 2011, khususnya anak-anak kelas TI C,D dan teman–teman UKM MUSIK CAMP terima kasih atas semangat dan kerjasamanya selama ini khususnya Memo of 2 Years Band.

Dosen pembimbing yang telah membantu dan membenarkan kesalahan yang ada dalam pembuatan skripsi, serta Dosen Universitas Muhammadiyah Ponorogo khususnya Fakultas Teknik

# ΜΟΤΤΟ

# "KECERDASAN BUKANLAH TOLAK UKUR KESUKSESAN, TETAPI DENGAN MENJADI CERDAS KITA BISA MENGAPAI KESUKSESAN"

# "UNTUK MENDAPATKAN KESUKSESAN, KEBERANIANMU HARUS LEBIH BESAR DARIPADA KETAKUTANMU"

### ABSTRAK

# PEMBUATAN VIDEO CLIP "MEMO OF 2 YEARS – PERGI DARI HIDUPKU" MENGUNAKAN TEKNIK HYPERLAPSE

## Oleh : Nur Syamsi Tamami NIM : 11531127

Melihat perkembangan industri musik, maka persaingan pun menjadi semakin lebih ketat dan jauh lebih sulit. Berbicara mengenai musik tak lepas dari dunia *entertainment* yang mengalami kemajuan yang sangat pesat baik dari segi teknik maupun teknologinya. Video klip berguna sebagai sarana promosi dan pengenalan karya kepada masyarakat. Bagaimana membuat video klip berbasis multimedia yang menarik dengan mengunakan hyperlapse video. Tujuan pembuatan video klip ini ialah, 1) Dapat membuat video klip berbasis multimedia sebagai sarana penyampaian informasi, media publikasi kepada masyarakat sebagai sarana untuk promosi lagu dari M2Y Band. 2) Dapat membuat video klip musik khususnya dengan teknik hyperlapse. 3) Dapat menggabungkan antara teknik fotografi dan teknik videografi untuk menghasilkan visual yang unik dan menarik. Metode yang digunakan adalah hyperlapse video, Hyperlapse adalah sebuah teknik fotografi dengan cara menggabungkan berframe-frame foto menjadi sebuah video dalam waktu yang singkat. jadi hyperlapse ini membutuhkan ketepatan, kehalusan, komposisi warna, dan keakuratan dalam membidik setiap frame foto tersebut.Proses pembuatan video klip bertahap mulai dari pengambilan gambar, editing, hingga rendering. Yang membuat video klip ini berbeda adalah cara pengambilan setiap frame foto yang unik dengan hyperlapse Video. Video klip berdurasi 3 menit 32 detik. Video klip ini ditujukan sebagai sarana promosi karya lagu Memo of Two Years Band.

Kata Kunci : Video Klip, hyperlapse, Memo of 2 Years Band.

## KATA PENGANTAR

Syukur Alhamdulillah penulis ucapkan kehadirat Allah SWT karena dengan rahmat dan hidayah-Nya penyusunan skripsi dengan judul "Pembuatan Video Clip Memo Of 2 Years-Pergi Dari Hidupku Menggunakan Teknik Hyperlapse" dapat terselesai dengan baik.

Penyusunan skripsi ini tidak mungkin dapat terselesaikan tanpa adanya bantuan dan motivasi dari berbagai pihak. Oleh karena itu pada kesempatan ini dengan segenap kerendahan hati, penulis menyampaikan rasa terimakasih kepada:

- Ir. Aliyadi, MM. M.Kom, selaku Dekan Fakultas Teknik Universitas Muhammadiyah Ponorogo
- Munirah Muslim, S.kom, MT, selaku Ketua Program Studi Universitas Muhammadiyah Ponorogo
- Munirah Muslim, S.kom, MT, selaku Dosen Pembimbing yang telah banyak memberikan arahan, motivasi, waktu, dan bimbingan selama penyusunan skripsi
- 4. Seluruh keluarga yang senantiasa mendukung, memotivasi, dan mendoakan penulis dalam penyusunan skripsi
- Teman-teman TI UMP se-angkatan 2011,teman-teman Memo Of 2 Years band dan teman-teman UKM CAMP yang telah memberikan bantuan dan doa
- Semua pihak yang telah memberi bantuan pemikiran, tenaga, dan waktu dalam penyelesaian skripsi ini, yang tidak bisa disebutkan satu per satu

Semoga skripsi ini dapat bermanfaat dan mendatang kebaikan untuk semua orang terutama pada masyarakat ponorogo. Penulis menyadari bahwa dalam penyusunan skripsi ini masih terdapat kekurangan, oleh karena itu diharapkan adanya saran dan kritik yang membangun dari segenap pihak untuk perbaikan skripsi ini.

Ponorogo, September 2015

Penulis

## **DAFTAR ISI**

| HALAN                              | 1AI | N JUDUL                                                | i   |
|------------------------------------|-----|--------------------------------------------------------|-----|
| HALAMAN PENGESAHAN PEMBIMBING ii   |     |                                                        |     |
| HALAMAN BRITA ACARA UJIAN SEKRIPSI |     |                                                        | iii |
| HALAM                              | 1AI | N PERSEMBAHAN                                          | iv  |
| HALAM                              | 1AI | N MOTO                                                 | V   |
| HALAN                              | 1AI | N ABSTRAK                                              | vi  |
| KATA I                             | PEN | IGANTAR                                                | vii |
| DAFTA                              | R I | SI                                                     | ix  |
| DAFTA                              | RТ  | ABEL                                                   | Х   |
| DAFTA                              | R C | GAMBAR                                                 | xi  |
| BAB I                              | PE  | NDAHULUAN                                              | 1   |
|                                    | А.  | Latar Belakang Masalah                                 | 1   |
|                                    | В.  | Perumusan Masalah                                      | 3   |
|                                    | C.  | Batasan Masalah                                        | 3   |
|                                    | D.  | Tujuan Perancangan                                     | 4   |
|                                    | E.  | Manfaat Perancangan                                    | 4   |
|                                    | F.  | Metodologi Perancangan                                 | 4   |
| BAB II                             | TI  | NJAUAN PUSTAKA                                         | 6   |
|                                    | А.  | Penelitian Sebelumnya                                  | 6   |
|                                    | В.  | Pengertian Multimedia                                  | 7   |
|                                    | C.  | Pengertian Video Dan Video Klip                        | 9   |
|                                    | D.  | Pengertin Animasi                                      | 14  |
|                                    | E.  | Pengertian Hyperlapse                                  | 16  |
|                                    | F.  | Sejarah Memo Of 2 Years Band                           | 17  |
|                                    | G.  | Sejarah Lagu Pergi dari Hidupku                        | 18  |
|                                    | H.  | Software Dalam Pmbuatan Video Klip Hyperlapse          | 20  |
| BAB III                            | MI  | ETODE DAN PERANCANGAN                                  | 22  |
|                                    | A.  | Flowchart                                              | 22  |
|                                    | В.  | Tinjauan Umum Memo Of 2 years                          | 23  |
|                                    | C.  | Metode Kebutuhan                                       | 24  |
|                                    | D.  | Metode Perancangan                                     | 25  |
|                                    | E.  | Pra Produksi dan Produksi                              | 26  |
| BAB IV                             | IM  | PLEMENTASI DAN PEMBAHASAN                              | 39  |
|                                    | A.  | Proses Pembuatan Hyperlapse Video Menggunakan Adobe    |     |
|                                    |     | Lightroom                                              | 39  |
|                                    | В.  | Proses Pengeditan Dan Rendering Video Klip Menggunakan |     |
|                                    |     | Adobe Premiere Pro CS4                                 | 46  |
|                                    | C.  | Screen Shot Hasil Pengolahan Video                     | 53  |
| BAB V                              | PE  | NUTUTUP                                                | 55  |
|                                    | A.  | Kesimpulan                                             | 55  |
|                                    | B.  | Saran                                                  | 55  |
| DAFTA                              | R F | PUSTAKA                                                |     |

# DAFTAR TABEL

| Tabel                              | halaman |
|------------------------------------|---------|
| Tabel 1. Storyboard                | 28      |
| Tabel 2. Jadwal Pengambilan Gambar | 30      |
| Tabel 3. Kru Yang Bertugas         | 31      |

# DAFTAR GAMBAR

| Gambar Halan                                                   | nan |
|----------------------------------------------------------------|-----|
| Gambar 3.1 Flowchart                                           | 22  |
| Gambar 3.2 Storyboard 1                                        | 28  |
| Gambar 3.3 Storyboard 2                                        | 28  |
| Gambar 3.4 Storyboard 3                                        | 29  |
| Gambar 3.5 Storyboard 4                                        | 29  |
| Gambar 3.6 Storyboard 5                                        | 29  |
| Gambar 3.7 Storyboard 6                                        | 30  |
| Gambar 4.1 Tampilanawal Adobe Lightroom                        | 39  |
| Gambar 4.2 Import File                                         | 40  |
| Gambar 4.3 Setelah File DI Import                              | 41  |
| Gambar 4.4 Tampilan Develop Penyesuaian Gambar                 | 41  |
| Gambar 4.5 Mengatur Exposure (Pencahayaan)                     | 42  |
| Gambar 4.6 Singkronisasi Foto                                  | 42  |
| Gambar 4.7 Singkronisasi Foto 2                                | 43  |
| Gambar 4.8 Lanjutkan Singkronisasi Foto                        | 43  |
| Gambar 4.9 Proses Slideshow                                    | 44  |
| Gambar 4.10 Pengaturan Durasi                                  | 44  |
| Gambar 4.11 Jendela Priview                                    | 45  |
| Gambar 4.12 Penyimpanan File                                   | 45  |
| Gambar 4.13 Rendering Video                                    | 46  |
| Gambar 4.14 Window Awal Adobe Premiere Pro CS4                 | 47  |
| Gambar 4.15 Window New Project                                 | 48  |
| Gambar 4.16 Tampilan Utama Adobe Premiere Pro CS4              | 49  |
| Gambar 4.17 Window Import Video                                | 50  |
| Gambar 4.18 Tampilan Editing                                   | 51  |
| Gambar 4.19 Window Export Movie                                | 52  |
| Gambar 4.20 Export movie Setting                               | 52  |
| Gambar 4.21 Rendering                                          | 53  |
| Gambar 4.22 Pemutaran Pada Windows Media Player Menit 00:00:10 | 53  |
| Gambar 4.23 Pemutaran Pada Windows Media Player Menit 00:01:26 | 54  |
| Gambar 4.24 Pemutaran Pada Windows Media Player Menit 00:02:46 | 54  |